### HH France SAS – Manuel d'utilisation Tungsten

### Attention :

Un bon de commande (BC) n'est disponible dans Tungsten que lorsque l'acheteur HHG le marque comme « livré dans HHub ».

### Les factures sont automatiquement rejetées lorsque :

- Le délai de paiement, la devise ou l'entité de facturation diffèrent des BC (facture consolidée)
- Les numéros de ligne du BC ne sont pas ajoutés à chaque ligne de BC
- Les numéros de BC saisis ne sont pas exacts (sensibles à la casse) comme indiqué
- La formulation de remise pour règlement anticipé n'est pas ajoutée (non applicable aux fournisseurs ne bénéficiant pas de remise pour règlement anticipé)
- \*\*\*\* Veuillez noter que ce guide couvre le processus et les champs obligatoires pour les factures adressées à HH Global - des champs supplémentaires peuvent être obligatoires en fonction de vos exigences réglementaires locales. Ceux-ci seront marqués d'un astérisque rouge (\*), veuillezvous assurer de les remplir avec les informations appropriées.

#### Veuillez suivre ces étapes pour naviguer sur le portail :

1. Saisissez votre adresse e-mail et votre mot de passe.

| kpps 😨 | Citrix XenApp - Ap | 🚱 NOT GRPO - Googl   | Pages - Home                      | B Braintree Control P    | HH Global HHUB            | 🊱 Supplier Portal Sign     | HSBCnet   HSBC        | 🔂 hhintranet/Depart | 🖬 dg3 | 0 |
|--------|--------------------|----------------------|-----------------------------------|--------------------------|---------------------------|----------------------------|-----------------------|---------------------|-------|---|
|        |                    | Welcome to the first | ( phase in the launc <sup>i</sup> | h of our brand new porte | al. Click here to find ou | t more, or simply log in a | and contact our Suppr | ort team.           |       |   |
|        |                    |                      |                                   |                          |                           |                            |                       |                     |       |   |
|        |                    |                      |                                   | n                        | UNGSTEN NETWORK           |                            |                       |                     |       |   |
|        |                    |                      |                                   |                          |                           |                            |                       |                     |       |   |
|        |                    |                      |                                   | WELCOME TO               | ) TUNGSTEN NET            | /WORK                      |                       |                     |       |   |
|        |                    |                      |                                   |                          | Please sign in            |                            |                       |                     |       |   |
|        |                    |                      |                                   | Email                    |                           | 0                          |                       |                     |       |   |
|        |                    |                      |                                   | Password                 |                           |                            |                       |                     |       |   |
|        |                    |                      |                                   |                          |                           | 0                          |                       |                     |       |   |
|        |                    |                      |                                   |                          | Forg                      | ot password                |                       |                     |       |   |
|        |                    |                      |                                   |                          | SIGN IN                   |                            |                       |                     |       |   |
|        |                    |                      |                                   | Not part of the "        | Fungsten Network yet? I   | Register                   |                       |                     |       |   |
|        |                    |                      |                                   |                          |                           |                            |                       |                     |       |   |

2. Pour passer en revue vos bons de commandes disponibles, allez dans Bons de commande.

## hhglcbal<sup>®</sup>

| 8                                         | - TEST                                                                                                    |                 |                                                                 |                                              |                                                                             | 9                                |
|-------------------------------------------|----------------------------------------------------------------------------------------------------|-----------------|-----------------------------------------------------------------|----------------------------------------------|-----------------------------------------------------------------------------|----------------------------------|
| III Accueil<br>Ii Factures Y              | Mise en relation avec vos clients<br>Recherchez vos clients et mettez-vous<br>en relation avec eux en quelques clics                                                                                                    |                 | Envoi de factures<br>Créez une facture en ligne e<br>clics      | en quelques                                  | Consultez le statut de vos fa<br>Sulvez le statut de vos fact<br>temps réel | ctures<br>ures en                |
| Bons de commande     Clients     Rapports | METTEZ-VOUS EN TOUT AFFICHER                                                                                                    |                 | CRÉER UNE FACTURE                                               |                                              | OÙ EST MA FACTURE ?                                                         |                                  |
|                                           | Type     Factures ayant échoué     BC reçus                                                                                                    | Count<br>1<br>1 | Date<br>16 Mar 2021                                             | Client<br>HH France SaS -                    | TEST                                                                        | Visualiser<br>Visualiser         |
|                                           | Factures ayant échoué         Tout afficience           Nombre         Fournisseur         Acheteur           FIS29032021_01         Pop Factory HHGW2-         HH France SaS-           TEST         TEST         TEST | er Bons         | s de commande<br>mbre Acheteur<br>22050333 HH France SaS - TEST | Tout afficher<br>Date<br>16/03/2021 00:00:00 | Nombre         Acheteur           FI907042021_0939         AAA573582889     | Tout afficher<br>Montant<br>0.00 |
| «                                         |                                                                                                    |                 |                                                                 | Àp                                           | ropos de Tungsten Network FAQ Conditions                                    | d'utilisation Politique de       |

- **3.** Vous pouvez vérifier si un bon de commande spécifique est disponible pour votre facture en procédant comme suit :
  - i. Champ client : sélectionnez HH France SAS
  - ii. Saisissez le numéro de bon de commande (FRP+ 7 chiffres)
  - iii. Sélectionnez la plage de dates du bon de commande : 12 mois (recommandé)
  - iv. Cliquez sur Obtenir mes BC

## hhglobal<sup>®</sup>

### Bons de commande (BC)

Examinez les bons de commande (BC) que vous avez reçus et conver

### Critères

| Client                       |                               |
|------------------------------|-------------------------------|
| HH France SaS - TEST - AA    | A573582889 ~                  |
| Numéro de bon de comman      | de                            |
| FRP2050152                   |                               |
| Statut                       |                               |
| Veuillez sélectionner        | ✓ Définitions de statut de BC |
| Statut de conversion du BC   |                               |
| All                          | ~                             |
| Sélectionner la plage de dat | es du BC                      |
| 12 derniers mois             | ~                             |
|                              |                               |
| Obtenir mes BC               |                               |

- 4. Vous pouvez également consulter tous vos BC disponibles en procédant comme suit :
  - i. HH France SAS
  - ii. Sélectionnez la plage de dates du bon de commande : 12 mois (recommandé)
  - iii. Cliquez sur Obtenir mes BC

| tères                    |            |                             |
|--------------------------|------------|-----------------------------|
| Client                   |            |                             |
| HH France SaS - TEST     | - AAA5735  | 582889 <b>~</b>             |
| Numéro de bon de com     | mande      |                             |
| Statut                   |            |                             |
| Veuillez sélectionner    | ~          | Définitions de statut de BC |
| Statut de conversion du  | I BC       |                             |
| All                      | ~          |                             |
| Sélectionner la plage de | e dates du | BC                          |
| 12 derniers mois         | ~          |                             |
|                          |            |                             |

5. Une fois que vous avez identifié votre ou vos bons de commande, passez en revue ceux qui ont un statut « Nouveau » (cliquez sur le signe « plus ») et si vous êtes d'accord, cliquez sur accepter.

| Sélectio | Numéro de<br>bon de<br>commande                            | Date du<br>BC mise<br>à jour                                                        | Client                  | Identifiant TN<br>du client       | Statut                   | Version<br>🕜 | Description de la<br>première ligne | Lignes                           | Factures                                                  | Valeur nette                                                   | Delivery<br>Method         |                   |
|----------|------------------------------------------------------------|-------------------------------------------------------------------------------------|-------------------------|-----------------------------------|--------------------------|--------------|-------------------------------------|----------------------------------|-----------------------------------------------------------|----------------------------------------------------------------|----------------------------|-------------------|
| •        | FRP2044363                                                 | 06/04/2021                                                                          | HH France SaS -<br>TEST | AAA573582889                      | Nouvelle                 | 0            | HHub Qty: 260                       | 1                                | 0                                                         | 2,340.00                                                       | -                          | A                 |
| •        | FRP2050333                                                 | 01/04/2021                                                                          | HH France SaS -<br>TEST | AAA573582889                      | Nouvelle                 | 1            | HHub Qty: 100                       | 1                                | 0                                                         | 891.00                                                         | -                          | A                 |
| •        | FRP2048864                                                 | 01/04/2021                                                                          | HH France SaS -<br>TEST | AAA573582889                      | Acceptée                 | 0            | HHub Qty: 1                         | 1                                | 1                                                         | 4,614.67                                                       | -                          | 1                 |
| 0        | FRP2050154                                                 | 01/04/2021                                                                          | HH France SaS -<br>TEST | AAA573582889                      | Acceptée                 | 0            | HHub Qty: 100                       | 1                                | 1                                                         | 990.00                                                         | -                          |                   |
|          | K < ' >                                                    |                                                                                     | a page . 10 V           |                                   |                          |              |                                     |                                  |                                                           | Anichage de l                                                  | la page i sur i,           | articles          |
| onve     | ersion de bo                                               | on de com                                                                           | mande #FF               | RP2044363                         |                          |              |                                     |                                  |                                                           |                                                                | (                          | Assist            |
| rent S   | tatus: En attente                                          |                                                                                     |                         |                                   |                          |              |                                     |                                  |                                                           |                                                                |                            |                   |
|          |                                                            |                                                                                     |                         |                                   |                          |              |                                     | NU                               | JMÉRO<br>I Buyer                                          | DE BC FF                                                       | RP20443                    | 63                |
|          |                                                            |                                                                                     |                         |                                   |                          |              |                                     | NU<br>TN<br>AA<br>Da<br>De       | JMÉRO<br>I Buyer<br>A5735<br>te du B<br>vise : E          | DE BC FF<br>Number:<br>82889<br>C: 29 nov                      | RP20443<br>embre 20        | 6 <b>3</b><br>019 |
|          | <b>ÉME</b><br>HH Fra<br>37 rue<br>Paris                    | <b>TTEUR DU</b><br>nce SaS - TESI<br>de Liège                                       | BC                      | DE                                | STINATA                  | NRE DU       | BC                                  | NU<br>TN<br>AA<br>Da<br>De<br>Nu | JMÉRO<br>I Buyer<br>A5735<br>te du B<br>vise : E<br>méros | DE BC FF<br>Number:<br>82889<br>C: 29 nov<br>uro<br>de référer | RP20443<br>embre 20<br>nce | 019               |
|          | ÉME<br>HH Fra<br>37 rue<br>Paris<br>INFO<br>Monna<br>Numér | TTEUR DU<br>Ince SaS - TEST<br>de Liège<br>RMATIONS<br>ie Locale<br>o Fournisseur 1 | BC<br>S SUPPLÉM         | DE<br>ENTAIRES<br>é sur le Bon de | STINATA<br>EUR<br>SPOPFO | NRE DU       | BC                                  | NU<br>TN<br>Da<br>De<br>Nu       | JMÉRO<br>I Buyer<br>A5735<br>te du B<br>vise : E<br>méros | DE BC FF<br>Number:<br>82889<br>C: 29 nov<br>uro<br>de référer | RP20443<br>embre 20<br>nce | 63                |

### Conversion de bon de commande #FRP2044363

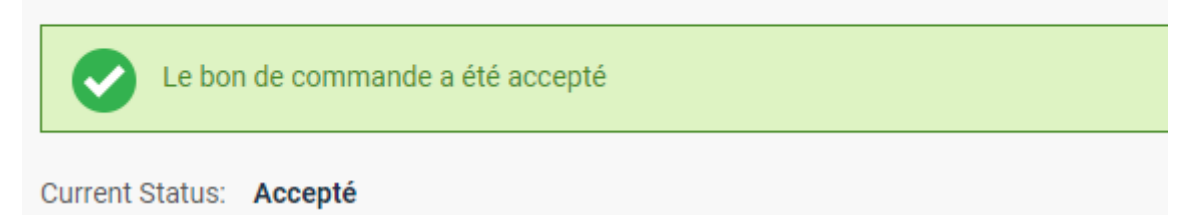

6. Une fois que vous avez accepté le(s) bon(s) de commande, sélectionnez celui que vous voulez facturer (un seul bon de commande).

| Bor | is de o | commande actifs                 |                              |                         |                             |          |              |                                     |        |          |              |                    |
|-----|---------|---------------------------------|------------------------------|-------------------------|-----------------------------|----------|--------------|-------------------------------------|--------|----------|--------------|--------------------|
| S   | électic | Numéro de<br>bon de<br>commande | Date du<br>BC mise<br>à jour | Client                  | Identifiant TN<br>du client | Statut   | Version<br>? | Description de la<br>première ligne | Lignes | Factures | Valeur nette | Delivery<br>Method |
| C   |         | FRP2044363                      | 06/04/2021                   | HH France SaS -<br>TEST | AAA573582889                | Acceptée | 0            | HHub Qty: 260                       | 1      | 0        | 2,340.00     | -                  |
| 0   |         | FRP2050333                      | 01/04/2021                   | HH France SaS -<br>TEST | AAA573582889                | Acceptée | 1            | HHub Qty: 100                       | 1      | 0        | 891.00       |                    |

7. Cliquez sur « Convertir le BC ».

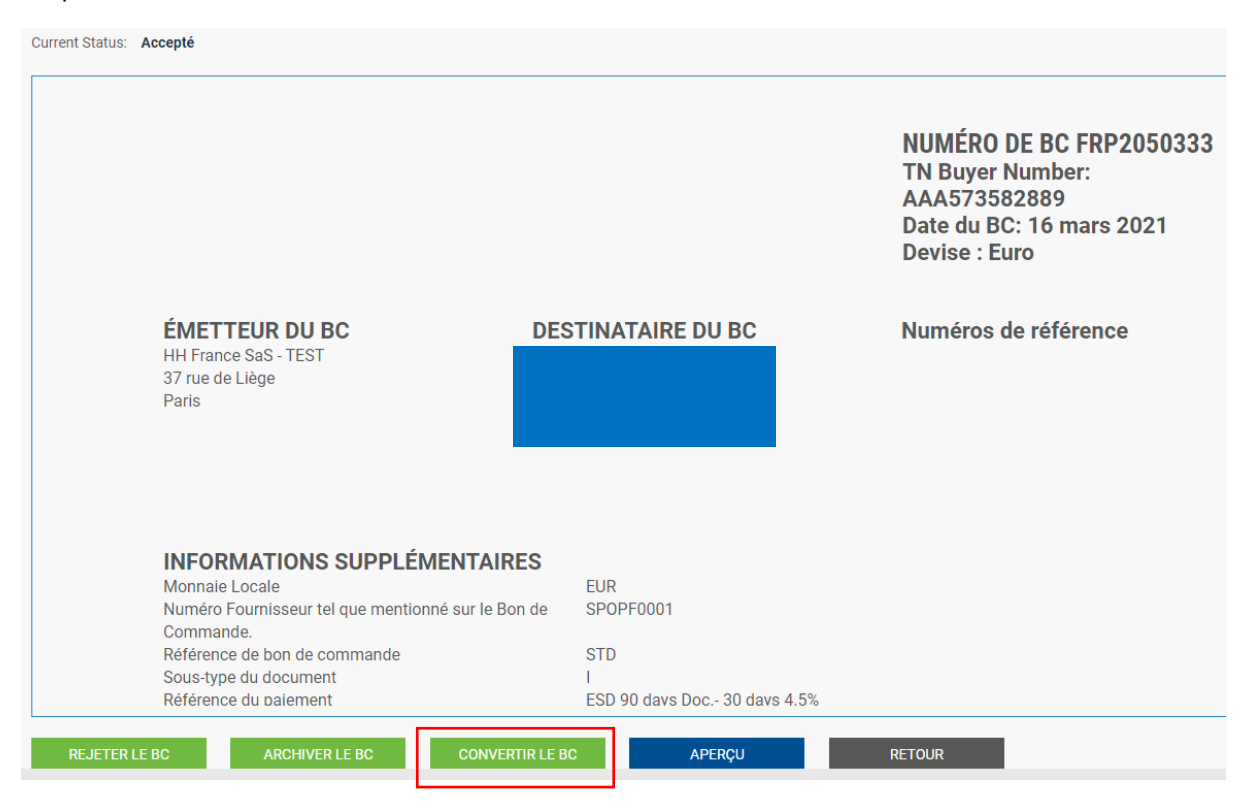

### hhglc/bal<sup>®</sup>

Saisissez votre numéro de facture et cochez la case vide à côté de « Montant net ». Assurez-vous que la quantité et le prix unitaire sont corrects et sélectionnez le bon code de taxe dans la liste déroulante.

|                  | Conversion de                                                                         |                                                       | Assistance pour cette page |       |        |               |             |       |               |                                                                                                    |
|------------------|---------------------------------------------------------------------------------------|-------------------------------------------------------|----------------------------|-------|--------|---------------|-------------|-------|---------------|----------------------------------------------------------------------------------------------------|
| III Accueil      | Créer une facture                                                                     |                                                       |                            |       |        |               |             |       |               |                                                                                                    |
| 🖹 Factures 🗸 🗸   | Saisissez le numéro d                                                                 | e facture*                                            |                            |       |        |               |             |       |               |                                                                                                    |
| Bons de commande | TEST12                                                                                |                                                       |                            |       |        |               |             |       |               |                                                                                                    |
| 🔊 Clients        |                                                                                       |                                                       |                            |       |        |               |             |       |               |                                                                                                    |
| 🖬 Rapports 🗸 🗸   | Sélectionner les lignes                                                               | s du BC à utilise                                     | r                          |       |        |               |             |       |               |                                                                                                    |
|                  | Appliquer le code TVA<br>Veuillez sélectionner<br>APPLIQUER AUX AR<br>Numéro de ligne | aux articles sélec<br>TICLES SÉLECTIO<br>Code article | tionnés  NNÉS  Description | Qté   | UdM    | Prix unitaire | Montant net | Qté   | Prix unitaire | Taux de TVA                                                                                             |
|                  | 1                                                                                     | PRPRI10100                                            | FRONTON                    | 1.000 | Chaque | 891.00000     | 891.000     | 1.000 | 891.00000     | Veuillez sélectionner                                                                                   |
|                  | RETOUR                                                                                | CRÉER U                                               | NE FACTURE                 |       |        |               |             |       |               | 0% VAT<br>12% VAT<br>21% VAT<br>21% VAT<br>7 triangulation- 0% (EU)<br>VAT Exempt<br>VAT Reverse Charge |

8. Une fois l'étape 8 terminée, cliquez sur Créer une facture.

|                                      | Conversion de bon de commande #F                                                                                                    | RP2050333              |                          | Assistance pour cette page                                                                                                    |
|--------------------------------------|----------------------------------------------------------------------------------------------------|------------------------|--------------------------|----------------------------------------------------------------------------------------------------|
| III Accueil                          | Créer une facture                                                                                                    |                        |                          |                                                                                                    |
| 🖹 Factures 🗸 🗸                       | Saisissez le numéro de facture*                                                                                                    |                        |                          |                                                                                                    |
| <ul> <li>Bons de commande</li> </ul> | TEST12                                                                                                    |                        |                          |                                                                                                    |
| ISI Clients                          |                                                                                                    |                        |                          |                                                                                                    |
| 🖬 Rapports 🗸 🗸                       | Sélectionner les lignes du BC à utiliser                                                                                                    |                        |                          |                                                                                                    |
|                                      | Appliquer le code TVA aux articles sélectionnés<br>Veuillez sélectionner v<br>APPLIQUER AUX ARTICLES SÉLECTIONNÉS<br>Numéro de ligne Code article Description | Qté UdM Prix unitaire  | Montant net 📄 Qté Prix t | unitaire Taux de TVA                                                                                                    |
|                                      | 1 PRPRI10100 FRONTON RETOUR CRÉER UNE FACTURE                                                                                                    | 1.000 Chaque 891.00000 | 891.000                  | 00000 Veuillez sélectionner ✓<br>Veuillez sélectionner<br>0% VAT<br>12% VAT<br>21% VAT<br>21% VAT<br>7/inangulation-0% (EU)<br>VAT Exempt<br>VAT Reverse Charge |

## hhglcbal<sup>®</sup>

**9.** Une page avec le récapitulatif de la facture devrait s'afficher comme ci-dessous, cliquez sur Confirmer.

| de commande #FRP205 | 0333                    |                                                 |                                                                                              | <b>()</b> A                                                                                                    | ssistance pour cette p                                                                                                    |
|---------------------|-------------------------|-------------------------------------------------|----------------------------------------------------------------------------------------------|----------------------------------------------------------------------------------------------------|----------------------------------------------------------------------------------------------------|
|                     |                         |                                                 |                                                                                              |                                                                                                    |                                                                                                    |
|                     |                         |                                                 |                                                                                              |                                                                                                    |                                                                                                    |
| Qté UdM             | Prix unitaire           | Taux de TVA                                     | Montant TVA                                                                                  | Montant net                                                                                                    | Montant brut                                                                                                    |
| 1.000 Chaque        | 891.00000               | 21.00                                           | 187.11                                                                                       | 891.00                                                                                                    | 1,078.11                                                                                                    |
|                     |                         |                                                 |                                                                                              |                                                                                                    |                                                                                                    |
| 1<br>EUR 891 00     |                         |                                                 |                                                                                              |                                                                                                    |                                                                                                    |
| LON 091.00          |                         |                                                 |                                                                                              |                                                                                                    |                                                                                                    |
|                     | Qté UdM<br>1.000 Chaque | Qté UdM Prix unitaire<br>1.000 Chaque 891.00000 | Qté     UdM     Prix unitaire     Taux de TVA       1.000     Chaque     891.00000     21.00 | Qté     UdM     Prix unitaire     Taux de TVA     Montant TVA       1.000     Chaque     891.00000     21.00     187.11 | Qté     UdM     Prix unitaire     Taux de TVA     Montant TVA     Montant net       1.000     Chaque     891.00000     21.00     187.11     891.00 |

- **10.** Une page contenant les détails de la facture devrait s'afficher. Vérifiez que le montant est correct. Notez que même si vous saisissez une date de paiement et une date de paiement avancée, il ne s'agit pas d'informations valides qui seront prises en compte dans notre système comptable.
- **11.** Veillez à ajouter une « date d'exigibilité à la TVA » et une « date de livraison », car ces champs sont obligatoires. Ceux-ci ne sont pas pris en compte dans notre système comptable, veuillez donc les sélectionner en fonction de votre propre processus.
  - a. Note: Les factures ne peuvent être antidatées de plus de 7 jours

| acture #: TEST12                                                            |                                                                                                    | <ul> <li>Assistance pour cette page</li> <li>Comment créer une facture ou une note de crédit</li> </ul> |
|-----------------------------------------------------------------------------|----------------------------------------------------------------------------------------------------|----------------------------------------------------------------------------------------------------|
| os informations                                                             |                                                                                                    | Détails de la facture                                                                                   |
| Votre nom 🤗<br>Commencer la saisie pour rect 🔹<br>Votre numéro de téléphone |                                                                                                    | Numéro de facture*<br>TEST12 🗹<br>Type de document<br>Facture                                           |
| Votre e-mail                                                                | Vous expédiez des marchandises depuis une adresse différente de l'adresse de facturation ?<br>Non - Ce sont les mêmes             | Date de la facture*<br>12/04/2021<br>Date d'application TVA*<br>12/04/2021<br>Date du palement anticipé |
| ui facturez-vous                                                            |                                                                                                    |                                                                                                    |
| Nom 🥑<br>Commencer la saisie pour rect 😋                                    | HH France SaS - TEST<br>37 rue de Liège<br>Paris                                                                                  | Date d'échéance 🤣                                                                                       |
| Tél.                                                                        | 75008<br>FRANCE<br>Numéro d'immatriculation à la TVA FR77488282922                                                                | Date de livraison 🤣                                                                                     |
| E-mail                                                                      | Vous expédiez des marchandises vers une adresse différente de l'adresse de facturation ?          Non - Ce sont les mêmes       • | Devise* 🥝<br>Euro 🗸                                                                                     |
| Cliquez ici pour accéder à davanta<br>etc.                                  | ge de champs d'en-tête, comme le numéro de livraison / bon de livraison marchandise, centre de coûts                              | Numéro du bon de commande (BC) 🔗<br>FRP2050333                                                          |

# hhglc⁄bal°

12. Si vous bénéficiez d'une remise pour règlement anticipé (ESD), assurez-vous que dans la section « Conditions de paiement » de la facture, vous avez saisi le texte suivant en remplaçant le « X » et « Y » par les détails relatifs à votre accord de paiement anticipé. Les factures sans cette formulation seront rejetées.

« Une remise de X % s'applique sur le prix total si le paiement est réalisé dans les Y jours suivant la date facture. Il ne sera émis aucune note de crédit. Après avoir réalisé le paiement, il vous incombe de vous assurer d'avoir uniquement récupéré la TVA effectivement payée. »

Veuillez noter que si votre bon de commande n'indique pas de modalités ESD, vous devez laisser le champ ci-dessous vide, sinon votre facture sera rejetée. Les conditions des bons de commande peuvent être consultées dans le portail Tungsten – il suffit d'ouvrir le bon de commande dans le portail, et si « ESD » n'y figure pas, le libellé n'est pas nécessaire.

| nditions de paiement                                                                            |          |
|-------------------------------------------------------------------------------------------------|----------|
| Remise pour paiement anticipé 🕜                                                                 |          |
| Aucune remise pour paiement anticipé                                                            |          |
| <ul> <li>Appliquer une remise pour paiement anticipé</li> </ul>                                 |          |
| Conditions de paiement tardif 🕜                                                                 |          |
|                                                                                                 |          |
|                                                                                                 |          |
|                                                                                                 |          |
| Conditions de paiement 📀                                                                        |          |
| Une remise de 4.5% <u>s'applique</u> sur le prix total <u>si</u> le <u>paiement est réalisé</u> | <b>^</b> |
| dans les 30 jours suivant la date facture. Il ne sera émis aucune note de                       | •        |
| credit. Après avoir réalisé la paiement, il vous incombe de vous accurer                        |          |

**13.** Si votre facture ne concerne qu'un seul bon de commande et que vous êtes d'accord, cliquez sur ENVOYER en bas du formulaire.

| Récapitulatif |                         |              |            |                         |
|---------------|-------------------------|--------------|------------|-------------------------|
|               |                         |              |            | Facture (€)             |
|               |                         |              | Total net  | 891.00                  |
|               |                         |              | Total TVA  | 187.11                  |
|               |                         |              | Ann        | nuler les modifications |
|               |                         |              | Total brut | 1,078.11                |
| EN            | IREGISTRER COMME MODÈLE | ENREGISTRER  | APERCI     | ENVOYER                 |
|               |                         | LINKEOISTREK | AFERÇÜ     | LAVOTER                 |

14. Si votre facture concerne plusieurs BC, accédez « Articles Facturés « et cliquez sur AJOUTER.

| ii Idotulez-vous                                                 |                                                                                                    |                                      |                |                                    |              |     |
|------------------------------------------------------------------|----------------------------------------------------------------------------------------------------|--------------------------------------|----------------|------------------------------------|--------------|-----|
| Nom 🧭                                                            | HH France SaS - TEST<br>37 rue de Liège<br>Paris                                                                                                    |                                      |                | Date d'échéance 😢                  |              |     |
| Tél.                                                             | 75008<br>FRANCE<br>Numéro d'immatriculation à la TVA FR77488282922<br>Vous expédiez des marchandises vers une adresse différente de l'adresse de facturation ?<br>Non - Ce sont les mêmes |                                      |                | Date de livraison 🔗                |              |     |
| E-mail                                                           |                                                                                                    |                                      |                | Devise* 🥝<br>Euro                  | ~            |     |
| <ul> <li>Cliquez ici pour accéder à davantaç<br/>etc.</li> </ul> | ge de champs d'en-tête, comme le numéro de livraiso                                                                                                    | n / bon de livraison marchandise, ce | entre de coûts | Numéro du bon de com<br>FRP2050333 | mande (BC) 🕜 |     |
| cturer des articles                                              |                                                                                                    |                                      |                |                                    |              |     |
| Article                                                          |                                                                                                    | Quantité/Unité                       | Prix           | Montant ligne                      | Total        |     |
| PRPRI10100 - FRONTON EASY F                                      | PUMP: pour FRONTONS EASY PUMP / BOSCH                                                                                                    | 1 / Chaque                           | 891.00000      | 891.00                             | 1,078.11     | E S |
| AJOUTER                                                          |                                                                                                    |                                      |                |                                    |              |     |

- 15. Remplissez le formulaire comme indiqué ci-dessous :
  - i. Type d'article (biens)
  - ii. Code produit : vous pouvez saisir votre propre code ou PRPRI10100
  - iii. Description du produit : vous pouvez saisir votre description ou celle qui figure sur le bon de commande.
  - iv. Unité : chacune → TBC
  - v. Quantité : Faire correspondre la quantité du montant de la ligne de commande
  - vi. Type de TVA : sélectionnez le code de TVA correct pour votre facture
  - vii. Prix : net du BC (si la taxe est applicable), brut du BC si la taxe n'est pas applicable
  - viii. La valeur fiscale sera calculée automatiquement en fonction du code TVA sélectionné
  - ix. Lorsque vous avez terminé, cliquez sur le signe plus pour afficher plus d'options

| Article                                                         | Quantité/Unité     | Prix Mo             | ntant ligne | Total                   |        |
|-----------------------------------------------------------------|--------------------|---------------------|-------------|-------------------------|--------|
| PRPRI10100 - FRONTON EASY PUMP: pour FRONTONS EASY PUMP / BOSCH | 1 / Chaque         | 891.00000           | 891.00      | 1,078.11                |        |
| archandises                                                     |                    |                     |             |                         |        |
| Code article                                                    | Unite* 🤪<br>Chaque | Quantité*<br>■ 1.00 | 0           | 2,340.0000              |        |
|                                                                 | 21% VAT            | ~                   |             | 491.40                  |        |
| Remises, remarques et numéros de référence                      |                    |                     |             |                         |        |
|                                                                 |                    |                     |             | Montant ligne<br>Remise | 2,340. |
|                                                                 |                    |                     |             | TVA                     | 491.4  |
|                                                                 |                    |                     |             |                         |        |

16. Cliquez sur le lien comme décrit ci-dessous pour ouvrir le détail du bon de commande et saisissez votre numéro de bon commande et votre numéro de ligne de bon de commande (vous les trouverez dans le récapitulatif du bon de commande). Votre facture sera rejetée sans ces informations.

Remises, remarques et numéros de référence
 Remises, remarques et numéros de référence
 Numéro de bon de commande ②
 Numéro de ligne de la commande ②
 FRP2044363

**17.** Le "numéro de ligne" peut être trouvé sur votre Bon de Commande dans le Portail Tungsten. Merci d'utiliser **exactement** ce numéro.

| Détails | sur la ligne du | BC  |
|---------|-----------------|-----|
| Ligne   | Code article    | Des |
| 1       | PRPRI10100      | PR  |

18. Lorsque vous avez terminé de remplir les données, cliquez sur ENREGISTRER L'ARTICLE.

| Les champs ci-dessous ont été ajoutés par votre a |                |       |  |  |  |  |
|---------------------------------------------------|----------------|-------|--|--|--|--|
| Numéro de grand livre 📀                           | Centre de coût | Catég |  |  |  |  |
|                                                   |                | Num   |  |  |  |  |
|                                                   |                |       |  |  |  |  |
| ENREGISTRER L'ARTICLE                             | ANNULER        |       |  |  |  |  |
|                                                   |                |       |  |  |  |  |

- **19.** Si vous devez ajouter d'autres BC, répétez les étapes 15 à 18. Lorsque vous aurez terminé ce processus, tous les bons de commande apparaîtront dans les postes de facturation.
- 20. Si vous bénéficiez d'une remise pour règlement anticipé, assurez-vous que dans la section « Conditions de paiement » de la facture, vous avez saisi le texte suivant en remplaçant le « X » et « Y » par les détails relatifs à votre accord paiement anticipé. Les factures sans cette formulation seront rejetées.

### hhglc/bal<sup>®</sup>

« Une remise de X % s'applique sur le prix total si le paiement est réalisé dans les Y jours suivant la date facture. Il ne sera émis aucune note de crédit. Après avoir réalisé le paiement, il vous incombe de vous assurer d'avoir uniquement récupéré la TVA effectivement payée. »

| Remise pour paiement anticipé 🕜                                            |   |
|----------------------------------------------------------------------------|---|
| Aucune remise pour paiement anticipé                                       |   |
| <ul> <li>Appliquer une remise pour paiement anticipé</li> </ul>            |   |
| Conditions de paiement tardif 📀                                            |   |
|                                                                            |   |
|                                                                            |   |
|                                                                            |   |
| Conditions de paiement 🥝                                                   |   |
| Une remise de 4.5% s'applique sur le prix total si le paiement est réalisé | - |
| dens les 20 jours aujuant le dete facture. Il ne care árrie augune note de |   |

21. Si vous êtes d'accord, répétez l'étape 13.

Une fois que vous avez cliqué sur « envoyer », votre facture est soumise à un processus de validation en deux étapes :

- La première, dans le portail Tungsten, consiste à confirmer que les références du bon de commande que vous avez utilisées sont valides et que les valeurs de la facture et du bon de commande correspondent.
  - Remarque : vous ne pouvez pas facturer partiellement les bons de commande. Les bons de commande doivent être entièrement appliqués à la facture.
  - Vous pouvez avoir plusieurs BC par facture, mais pas plusieurs factures par BC.
- Une fois que la facture a été validée par Tungsten, elle est envoyée à HH Global pour une deuxième validation.
- Vous pouvez suivre l'avancement de votre facture via le « statut de la facture ».

## hhglcbal<sup>®</sup>

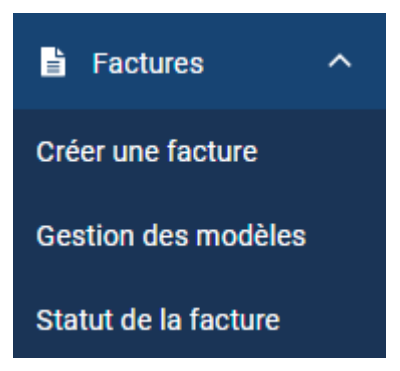

Cliquez sur le symbole de la page sous « Visualiser les détails » sur votre facture.

| Type de<br>document                                       | Numéro de<br>document | Date de la<br>facture | Client                  | Montant | Date<br>d'envoi | Dernière mise à<br>jour | Statut    | Visualiser les<br>détails |  |
|-----------------------------------------------------------|-----------------------|-----------------------|-------------------------|---------|-----------------|-------------------------|-----------|---------------------------|--|
| Facture                                                   | TEST0011              | 08/04/2021            | HH France SaS -<br>TEST | 1197.90 | 08/04/2021      | 09/04/2021              | Exception | Ð                         |  |
| Facture                                                   | TEST0012              | 08/04/2021            | HH France SaS -<br>TEST | 5583.75 | 08/04/2021      | 09/04/2021              | Exception |                           |  |
| Facture                                                   | FIS29032021_01        | 30/03/2021            | HH France SaS -<br>TEST | 2.00    | 30/03/2021      | 30/03/2021              | Echec     | l                         |  |
| K K 1 K K Taille de la page 1 sur 1, articles 1 à 3 sur 3 |                       |                       |                         |         |                 |                         |           |                           |  |

Le statut sur la droite indiquera lorsque votre facture aura été acceptée par Tungsten, puis approuvée par HH Global. Une fois qu'une facture a le statut « approuvée », elle a été acceptée par HH Global et se trouve en attente de paiement.

Une fois le paiement effectué, un message sera envoyé au système Tungsten pour que l'écran indique « Payée » et une date d'échéance de paiement.

| TEST0011             |                                                                                                    |                  |                                 | Facture  | Le flux de                    | e tâches                                                                                                  |
|----------------------|----------------------------------------------------------------------------------------------------|------------------|---------------------------------|----------|-------------------------------|----------------------------------------------------------------------------------------------------|
| Origine de la        | Facturer à :                                                                                                    | Date d           | e la facture                    |          | HH Frai                       | nce SaS - TEST partage les<br>ations sur le statut de la                                                  |
|                      | HH France SaS - TEST<br>37 rue de Liège                                                                                                    | 08 avri          | 2021                            |          | facture<br>facture<br>suivant | avec Tungsten Network. Votre<br>passera par les étapes<br>es.                                             |
|                      |                                                                                                    | Date d           | envoi                           |          |                               |                                                                                                    |
|                      |                                                                                                    | 08 avri          | 2021                            |          | With Tu<br>delivery           | ingsten Network : Invoice<br>/ status                                                                     |
|                      | Paris                                                                                                    | N                |                                 |          |                               | Εργονόο                                                                                                   |
| 1402                 | 75008                                                                                                    | AAA00            | 0208998624                      |          |                               | Votre facture est en attente de<br>traitement.                                                            |
|                      |                                                                                                    | Numér<br>FRP20   | o de bon de commande :<br>50154 |          | 2                             | Acceptée<br>Tungsten Network a traité votre<br>facture qui a été validée.                                 |
| Pièces jointes       |                                                                                                    |                  |                                 |          | 2                             | Présentée<br>Tungsten Network a mis votre<br>facture à disposition pour<br>récupération par votre client. |
| AAA000208998624.pdf  | <b>范</b> 智                                                                                                    |                  | Total avec l'Impôt €            | 1,197.90 | With HI<br>process            | H France SaS - TEST : Invoice<br>sing status                                                              |
|                      |                                                                                                    |                  |                                 |          | ~                             | Reçue<br>Votre client a récupéré votre<br>facture et l'a saisie dans son                                  |
| Statut :             |                                                                                                    | Date du statut : |                                 |          | -                             | systeme.                                                                                                  |
| Votre client a signa | otion<br>lient a signalé un problème potentiel lié à cette facture, en cours<br>tinging. Contentes votre ellect a con de doute au convull convient |                  |                                 |          | ≫                             | Approuvée<br>Votre client a approuvé le<br>paiement de votre facture.                                     |
| de faire.            | nacioz vone chem en cas de doute sur ce qu'il convient                                                                                             |                  |                                 |          | Ŷ                             | Payée<br>Votre client a payé votre facture.                                                               |
| Commentaire          | an raceived but not processed vat. If this status does not                                                                                         |                  |                                 |          |                               |                                                                                                    |
|                      | en received but not processed yet. It this status does not                                                                                         |                  |                                 |          | Si votre                      | facture n'atteint pas l'étape                                                                             |